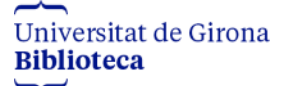

## Exportar referències bibliogràfiques de Grec a My publications de Mendeley

- 1. Accediu al vostre <u>curricul@</u>
- 2. A la pantalla d'inici cliqueu a **Exportar a gestor bibliogràfic** < **A partir de dades a** la institució

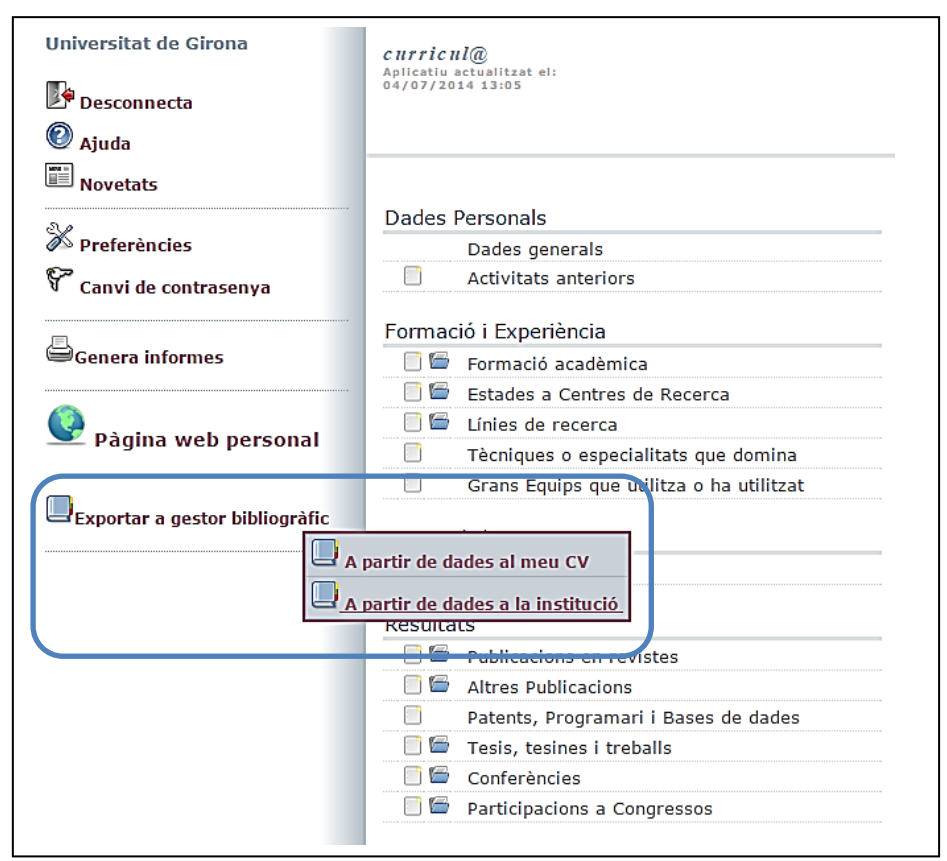

3. A la pantalla d'exportació seleccioneu el format d'exportació i el joc de caràcters: **BibTex**, **UTF-8** (per defecte) i **Genera l'informe** 

| Ø Ajuda                                                                                                    | Exportació de dades del Currículum per a programari de<br>gestió bibliogràfica                                                                                                    |  |
|----------------------------------------------------------------------------------------------------|----------------------------------------------------------------------------------------------------|--|
| Tancar<br>Genera l'informe<br>Trieu les opcions desitjades<br>dels desplegables de la<br>columna central i<br>Genera l'informe, o<br>Tanca per cancel·lar l'acció. | En quin format ?<br>En quin joc de caràcters<br>UTF-8<br>Podeu exportar dades del vostre Currículum per fer-les servir amb                                                                                                    |  |
|                                                                                                    | <ul> <li>programes de Gestió Bibliogràfica i com Bibus, Reference Manager,</li> <li>Procite, Endnote o aplicacions Web com RefWorks o l'Endnote Web de la FECyT.</li> <li>La major part de programes entenen el format estàndar "<i>BibTex</i>" i la codificació de caràcters internacional unicode "<i>UTF-8</i>". Per als altres programes (com l'Endnote i Endnote Web, per exemple), podeu fer servir el format "<i>Reference Manager RIS</i>" i escollir el conjunt de caràcters "<i>iso-8859-1</i>".</li> <li>Per més informació, consulteu els tutorials relacionats.</li> </ul> |  |

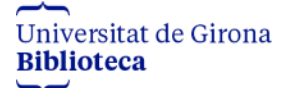

4. A la pantalla següent cliqueu damunt **Agafar el document**.

| Agafar el document                                                                                                    |                    |  |
|----------------------------------------------------------------------------------------------------|--------------------|--|
|                                                                                                    |                    |  |
| Podeu exportar dades del vostre Currículum per fer-les servir amb programes de Gestió<br>Bibliogràfica com Bibus, Reference Manager, Procite, Endnote o aplicacions Web com<br>RefWorks o l'Endnote Web de la FECyT.                                                                                                    |                    |  |
| La major part de programes entenen el format estàndar " <i>BibTex</i> " i la codificació de caràcters internacional unicode " <i>UTF-8</i> ". Per als altres programes (com l'Endnote i Endnote Web, per exemple), podeu fer servir el format " <i>Reference Manager RIS</i> " i escollir el conjunt de caràcters " <i>iso-8859-1</i> ". |                    |  |
| Per més informació, consulteu els tutorials relacionats.                                                                                                    |                    |  |
|                                                                                                    |                    |  |
|                                                                                                    | Agafar el document |  |

5. Deseu la llista de resultats com un fitxer en format: **BibText**. Amb el cursor damunt de la pàgina, clicar botó dret del ratolí **Desa com**. Heu de treure la part .txt del nom del fitxer i canviar el tipus de fitxer per **Tots els fitxers**.

| 🕑 Mozilla Firefox                                                                                                    |                |
|----------------------------------------------------------------------------------------------------|----------------|
| Fitxer Edita Visualitza Historial Adreces d'interès Eines Ajuda                                                                                                    |                |
| https://webgrec.udg8_000358_02563.bib +                                                                                                    |                |
| <ul> <li>♦ ⇒</li> <li>Enrere Endavant</li> <li>▲ https://webgrec.udg.edu/listats/CU/CL ☆ マ</li> <li>Actualitza</li> <li>Atura</li> <li>Coogle</li> </ul>                                                                                                    | Aaixades Inici |
| <pre>@article{<br/>GRECWCUAR-020928,<br/>author = {Abril, P. and Romero, A.},<br/>title = {Masculinidad y trabajo. Las empresas con polăticas de gă@nero y sus<br/>consecuencias sobre la masculinidad},<br/>year = {2005},<br/>journal = {Sociologãa del Trabajo},<br/>issn = {0210-8364},<br/>country = {ESP},<br/>number = {55}.</pre> | - m            |
| volume = {},<br>pages = {3-26}<br>}                                                                                                    |                |
| <pre>@article{   GRECWCUAR-021227,   author = {grec, girona},   title = {Prova per comprovar dades al generar el cv per impressora},   year = {2005},   journal = {Gut},   issn = {0017-5749},   country = {826},   number = {2},   volume = {1},   pages = {12-13} }</pre>                                                               |                |
| <pre>@article{     GRECWCUAR-020873,     author = {ordenaciÅ<sup>3</sup>, prova},     title = {aaaaa},     year = {2006},     journal = {Gut},     issn = {0017-5749},     country = {826},     number = {}, </pre>                                                                                                    |                |
| pages = {-},                                                                                                    | -              |

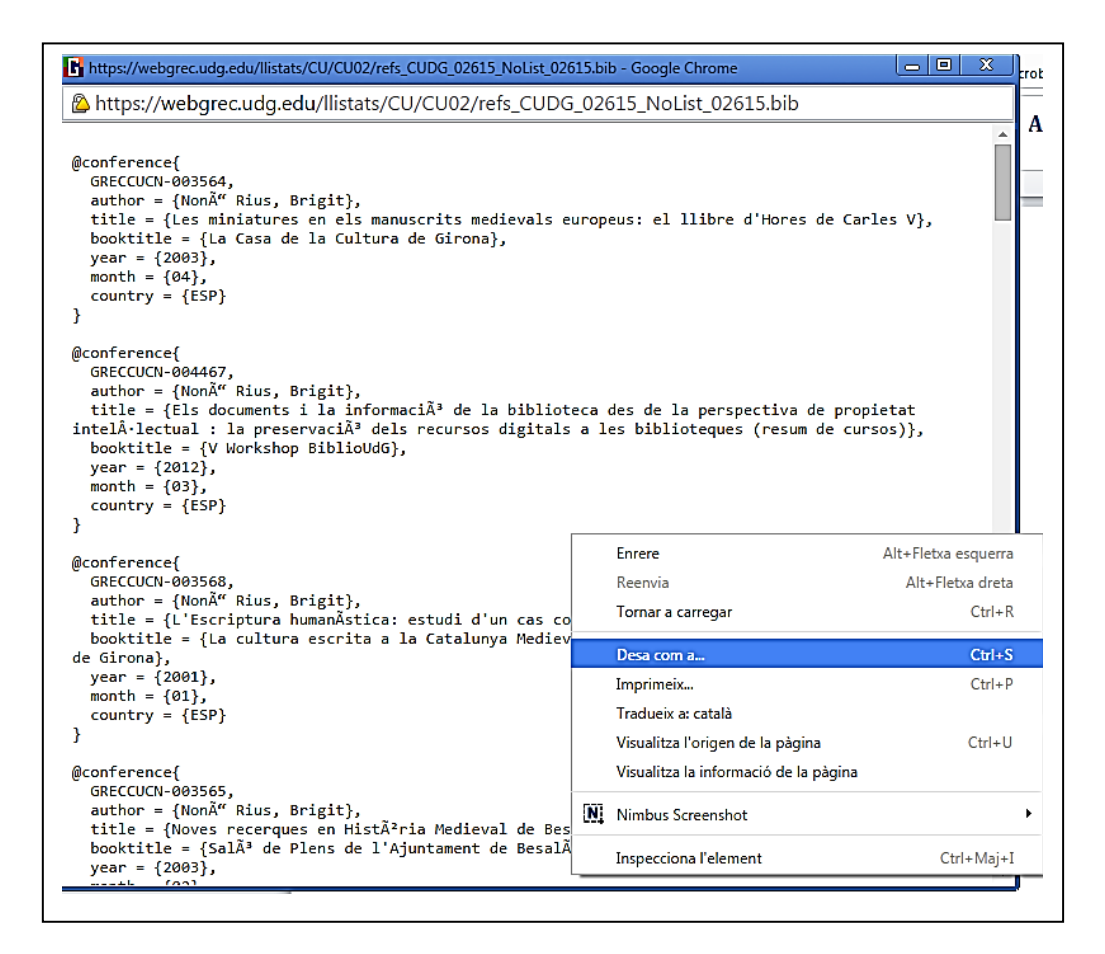

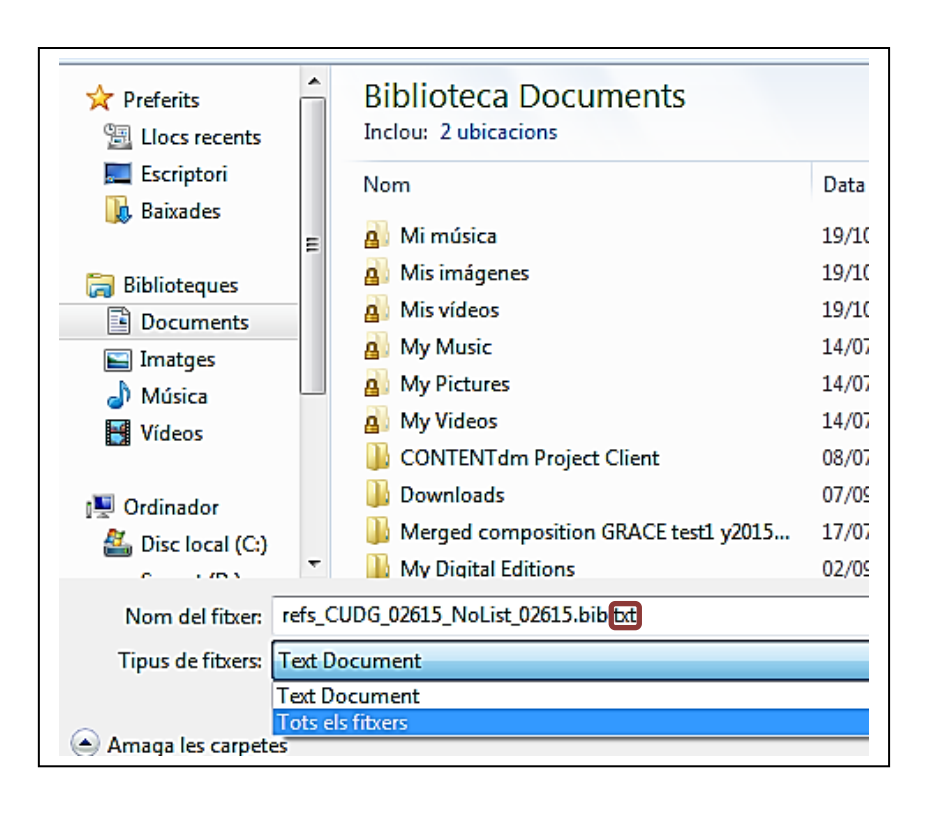

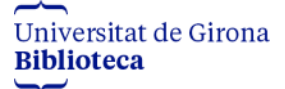

6. Accediu al vostre compte de Mendeley versió Desktop.

| Welcome to Me | ndeley Desktop                                        | ? 💌     |
|---------------|-------------------------------------------------------|---------|
| DELEY         | Welcome to Mendeley                                   |         |
| 7             | E-mail @udg.edu                                       |         |
|               | Password •••••••••<br>Stav signed in Forgot password? |         |
| MI            |                                                       |         |
|               |                                                       |         |
| Register      | (                                                     | Sign In |

7. Aneu a l'apartat **My publications** del vostre perfil

| Mendeley Desktop                |       |
|---------------------------------|-------|
| File Edit View Tools Help       |       |
|                                 | Ø     |
| Add Files Folders Related Share | Sync  |
| Mendeley                        | * • = |
| 🔎 Literature Search             | ÷.    |
| Mendeley Suggest                | M     |
| My Library                      | ☆ •   |
| All Documents                   | 52 .  |
| 🕒 Recently Added                | ~     |
| 📗 Recently Read                 | ☆ •   |
| ★ Favorites                     | A     |
| Needs Review                    | ¥ •   |
| My Publications                 | A .   |
| E Unsorted                      | M     |

8. Arrossegueu el fitxer que havíeu guardat prèviament amb les referències del Grec a aquest apartat **My publications**. Tingueu en compte que també s'hauran importat projectes, per tant, caldrà que els esborreu manualment.

## Ja teniu les publicacions al MENDELEY!